# How to Configure the MGate 5114 with IEC 60870-5-104 SCADA

Moxa Technical Support Team <u>support@moxa.com</u>

# Contents

| 1    | System Topology                                                  | 3  |
|------|------------------------------------------------------------------|----|
| 2    | Protocol Simulators                                              | 4  |
| 2.1  | PcVue SCADA                                                      | 4  |
| 2.2  | Modbus Slave                                                     | 4  |
| 3    | Simulation of Modbus Slave Settings                              | 4  |
| 4    | MGate 5114 Settings                                              | 5  |
| Step | 0 1. Configuration of Serial Parameters (Serial Settings)        | 5  |
| Step | 2. Protocol Selection (Protocol Conversion)                      | 6  |
| Step | 3. Configuration of Protocol 1 (Modbus RTU Master Settings)      | 6  |
| Step | 4. Configuration of Protocol 2 (IEC 60870-5-104 Server Settings) | 7  |
| Step | 5. I/O Data Mapping                                              | 9  |
| 5    | Simulation of IEC 60870-5-104 Setting by PcVue                   | 11 |
| 6    | Communication Test                                               | 16 |
| 6.1  | Read Single-Point Test                                           |    |
| 6.2  | Read Double Point Test                                           |    |
| 6.3  | Read Step Position Test                                          |    |
| 6.4  | Read MF Test                                                     | 20 |
| 6.5  | Write SP Test                                                    |    |
| 6.6  | Write DP Test                                                    |    |

Copyright  $\ensuremath{\mathbb{C}}$  2019 Moxa Inc.

Released on January 03, 2019

#### About Moxa

Moxa is a leading provider of edge connectivity, industrial networking, and network infrastructure solutions for enabling connectivity for the Industrial Internet of Things. With over 30 years of industry experience, Moxa has connected more than 50 million devices worldwide and has a distribution and service network that reaches customers in more than 70 countries. Moxa delivers lasting business value by empowering industry with reliable networks and sincere service for industrial communications infrastructures. Information about Moxa's solutions is available at <u>www.moxa.com</u>.

#### How to Contact Moxa

Tel: +886-2-8919-1230 Fax: +886-2-8919-1231

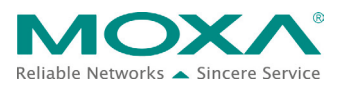

# Moxa Tech NoteConnecting NPort W2x50A to a Cisco WLC

| 7   | Troubleshooting Tool                 | 27 |
|-----|--------------------------------------|----|
| 7.1 | MGate Protocol Diagnose Introduction | 27 |
| 7.2 | MGate Traffic Monitor Introduction   | 28 |

Copyright © 2014 Moxa Inc.

#### MGate 5114 with IEC 60870-5-104 SCADA

# **1** System Topology

This technical note demonstrates how to use the **MGate 5114** to communicate with **IEC 60870-5-104 SCADA**. We use **PcVue SCADA** as an IEC 60870-5-104 Client to monitor remote Modbus RTU via the MGate 5114. In this topology, it shows how the MGate 5114 converts between **IEC 60870-5-104 Client** and **Modbus RTU Slave**.

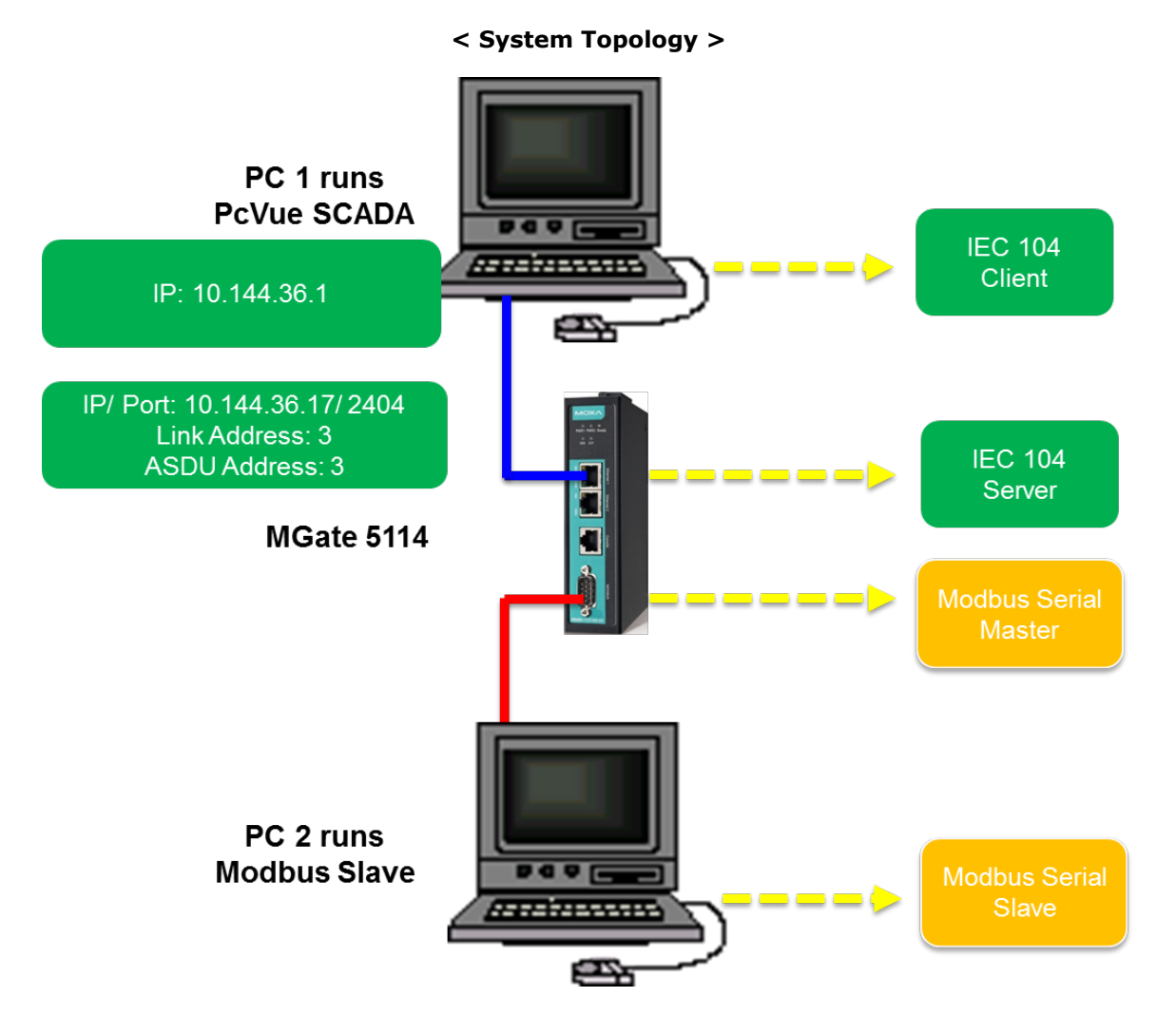

# **2** Protocol Simulators

### 2.1 PcVue SCADA

**PcVue SCADA** system is published by **ARC Informatique**. We use Version **11.1** in this demo. It has an IEC 60870-5-104 built-in driver for IEC 60870-5-104 communication.

#### 2.2 Modbus Slave

<u>Modbus Slave</u> is the very popular Modbus slave simulator for testing and debugging your Modbus devices. It supports Modbus RTU/ASCII and Modbus TCP/IP. **Download website:** <u>http://www.modbustools.com/download.html</u>

# 3 Simulation of Modbus Slave Settings

In the topology, PC2 runs **Modbus Slave** and connects to the MGate 5114's serial port. The serial parameters are defined as: **115200**, **8/N/1**, **RS-485 (2-wire)** We simulate various Modbus devices with different slave IDs.

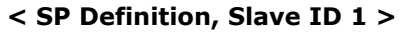

| in a | P.mbs       |       |        | ×        |
|------|-------------|-------|--------|----------|
| - 01 | - 1: F - 01 |       |        |          |
|      |             | Alias | 0x0000 | <b>A</b> |
| 1    |             | SP 1  | 0      | =        |
| _ 2  |             |       |        | -        |

< Step Definition, Slave ID 3 >

|                | 🦻 s | tep.mbs |        | × |  |  |  |
|----------------|-----|---------|--------|---|--|--|--|
| ID = 3: F = 03 |     |         |        |   |  |  |  |
| ſ              |     | Alias   | 4x0000 |   |  |  |  |
| ſ              | 1   | Step 1  | 0      | = |  |  |  |
|                | 2   |         |        | Ŧ |  |  |  |

(Display: Signed)

#### < DP Definition, Slave ID 2 >

| (10) = | 0P.mbs<br>: 2: F = 01 |        | × |
|--------|-----------------------|--------|---|
|        | Alias                 | 0x0000 |   |
| 1      | DP 1_OFF              | 0      | = |
| 2      | DP 1_On               | 0      | - |

< BS32 Definition, Slave ID 4 >

| [ | 🗒 BS32.mbs     |        |        |   |  |  |  |
|---|----------------|--------|--------|---|--|--|--|
| ľ | ID = 4: F = 03 |        |        |   |  |  |  |
|   |                | Alias  | 4x0000 | * |  |  |  |
|   | 1              | BS32 1 | 0x0000 | Ξ |  |  |  |
|   | 2              |        | 0x0000 | - |  |  |  |

(Display: Hex)

#### MGate 5114 with IEC 60870-5-104 SCADA

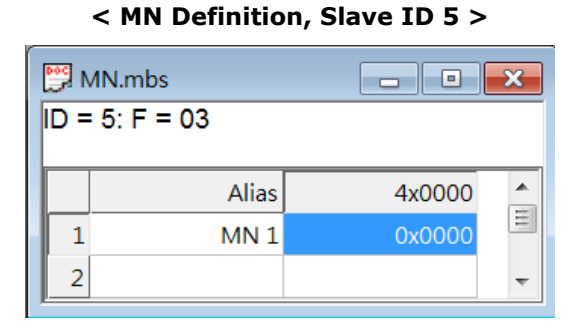

#### (Display: Hex)

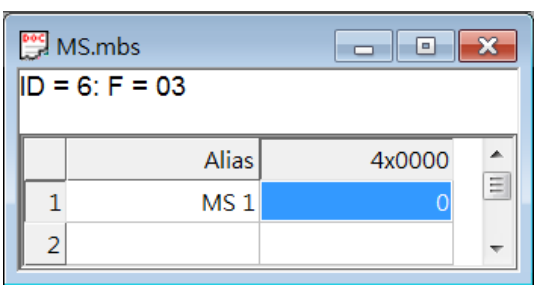

< MS Definition, Slave ID 6 >

#### (Display: Signed)

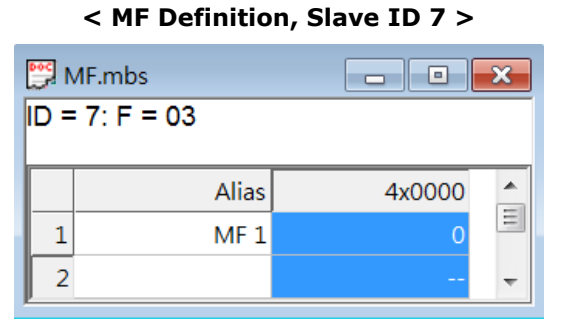

(Display: Float CD AB)

#### < Counter Definition, Slave ID 8 >

| ounter.mbs |                                               | ×                                      |
|------------|-----------------------------------------------|----------------------------------------|
| 8: F = 03  |                                               |                                        |
|            |                                               |                                        |
| Alias      | 4x0000                                        |                                        |
| Counter 1  | 0                                             | =                                      |
|            |                                               | -                                      |
|            | ounter.mbs<br>8: F = 03<br>Alias<br>Counter 1 | Alias     4x0000       Counter 1     0 |

(Display: Long CD AB)

# 4 MGate 5114 Settings

For the MGate's 5114 settings, we should access the web console to configure. Here are the configuration steps:

- Step 1. Configuration of serial parameters (Serial Settings)
- Step 2. Protocol selection (Protocol Conversion)
- Step 3. Configuration of protocol 1 (Modbus RTU Master Settings)
- Step 4. Configuration of protocol 2 (IEC 60870-5-104 Server Settings)
- Step 5. I/O data mapping

#### Step 1. Configuration of Serial Parameters (Serial Settings)

Go to **Serial Settings** to configure the serial parameters, which should be the same as your Modbus device. Here, we configure it as: **115200**, **8/N/1**, **RS-485 (2-wire)** 

#### Serial Settings

| Port | Baud rate | Parity | Data bit | Stop bit | Flow control | FIFO     | Interface       |
|------|-----------|--------|----------|----------|--------------|----------|-----------------|
| 1    | 115200 🗸  | None 🗸 | 8 🗸      | 1 🗸      | None 🗸       | Enable 🗸 | RS-485 2-wire 🗸 |

#### MGate 5114 with IEC 60870-5-104 SCADA

#### Step 2. Protocol Selection (Protocol Conversion)

For a protocol gateway, we have to configure each protocol's role that should be selected here. This is an example of converting from Modbus RTU to IEC 60870-5-104. After protocol selection, the next steps are to configure each side of the MGate.

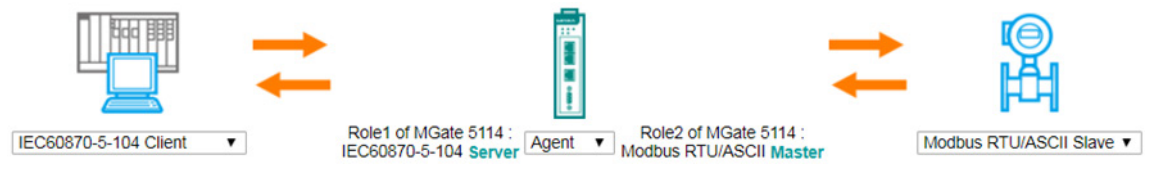

### Step 3. Configuration of Protocol 1 (Modbus RTU Master Settings)

In Modbus RTU Master Settings, the related parameters can be configured. Here, we use the default settings. For details, you can refer to the user's manual.

| Role                    | Master |                           |
|-------------------------|--------|---------------------------|
| Mode                    | RTU 🔻  |                           |
| Master Settings         |        |                           |
| Initial delay           | 0      | (0 - 30000 ms)            |
| Max. retry              | 3      | (0 - 5)                   |
| Response timeout        | 1000   | (10 - 120000 ms)          |
| Inter-frame delay       | 0      | (10 - 500 ms, 0: default) |
| Inter-character timeout | 0      | (10 - 500 ms, 0: default) |

Then, we have to monitor and control the Modbus slave device. Therefore, Modbus commands should be configured. The Modbus commands are shown as below:

|       |             |          |          | 🔂 Add                       | 🖋 Edit 🛛 🛱  | Clone 🏛 Del   | ete 🇘 Move  |
|-------|-------------|----------|----------|-----------------------------|-------------|---------------|-------------|
| Index | Name        | Slave ID | Function | Address / Quantity          | Trigger     | Poll Interval | Endian Swap |
| 1     | ReadSP      | 1        | 1        | Read address 0, Quantity 1  | Cyclic      | 1000          | None        |
| 2     | WriteSP     | 1        | 5        | Write address 0, Quantity 1 | Data Change | N/A           | None        |
| 3     | ReadDP      | 2        | 1        | Read address 0, Quantity 2  | Cyclic      | 1000          | None        |
| 4     | WriteDP     | 2        | 15       | Write address 0, Quantity 2 | Data Change | N/A           | None        |
| 5     | ReadStep    | 3        | 3        | Read address 0, Quantity 1  | Cyclic      | 1000          | None        |
| 6     | WriteStep   | 3        | 6        | Write address 0, Quantity 1 | Data Change | N/A           | None        |
| 7     | ReadBS32    | 4        | 3        | Read address 0, Quantity 2  | Cyclic      | 1000          | None        |
| 8     | WriteBS32   | 4        | 16       | Write address 0, Quantity 2 | Data Change | N/A           | None        |
| 9     | ReadMN      | 5        | 3        | Read address 0, Quantity 1  | Cyclic      | 1000          | None        |
| 10    | WriteMN     | 5        | 6        | Write address 0, Quantity 1 | Data Change | N/A           | None        |
| 11    | ReadMS      | 6        | 3        | Read address 0, Quantity 1  | Cyclic      | 1000          | None        |
| 12    | WriteMS     | 6        | 6        | Write address 0, Quantity 1 | Data Change | N/A           | None        |
| 13    | ReadMF      | 7        | 3        | Read address 0, Quantity 2  | Cyclic      | 1000          | None        |
| 14    | WriteMF     | 7        | 16       | Write address 0, Quantity 2 | Data Change | N/A           | None        |
| 15    | ReadCounter | 8        | 3        | Read address 0, Quantity 2  | Cyclic      | 1000          | None        |

Modbus Commands

#### MGate 5114 with IEC 60870-5-104 SCADA

# Step 4. Configuration of Protocol 2 (IEC 60870-5-104 Server Settings)

In **IEC 60870-5-104 Sever Settings**, there are **Basic Settings** and **Advanced Settings**. For **Basic Settings**, we configure the parameters as below:

- COT size as "2"
- ASDU address as "3"
- Listen Port as **2404** port.

| Basic Settings |      |                |
|----------------|------|----------------|
| COT size       | ○ 1  |                |
| ASDU address   | 3    | (1 - 65534)    |
| Listen port    | 2404 | (1024 - 60000) |

For **Advanced Settings**, we configure the parameters as below:

| Advanced Settings - Application Layer |          |                             |
|---------------------------------------|----------|-----------------------------|
| Enable cse active termination         | Enable 🔻 |                             |
| Enable cmd active termination         | Enable V |                             |
| Select timeout                        | 10       | (0 - 600 s)                 |
| General interrogation time tag        | 56bits 🔻 |                             |
| Event time stamp                      | 56bits 🔻 |                             |
| Measured value(N) cyclic interval     | 0        | (0 - 2073600 s)             |
| Measured value(S) cyclic interval     | 0        | (0 - 2073600 s)             |
| Measured value(F) cyclic interval     | 0        | (0 - 2073600 s)             |
| Point Status Timeout                  | 60       | (5 - 3600 s, 0 for disable) |
| Endian Swap                           | Byte 🔻   |                             |

**Note:** If the data can't be read correctly, it may be caused by the big-endian/little-endian. You can try to adjust the **Endian Swap** parameters. The default value "Byte" is for most scenarios.

Copyright © 2019 Moxa Inc.

#### MGate 5114 with IEC 60870-5-104 SCADA

The Modbus RTU slave values need to be monitored or controlled by IEC 60870-5-104 Client. At this stage, we have to plan the data mapping table between IEC 60870-5-104 and Modbus RTU. The mapping table should show as below:

| Mapping IEC 60870-5-104 | Modbus    | Madhua Command      | Dointe Monning                           |  |
|-------------------------|-----------|---------------------|------------------------------------------|--|
| Data Object             | Data Type |                     | Points Mapping                           |  |
| Single Points           | Coil      | ReadSP, WriteSP     | SP 1 → Coil 1                            |  |
| Double Points           | Coil      | ReadDP, WriteDP     | DP 1 → Coil 1~2                          |  |
| Step position           | Register  | ReadStep, WriteStep | Step 1 $\rightarrow$ Register 1          |  |
| Bitstring32             | Register  | ReadBS32, WriteBS32 | BS32 1 $\rightarrow$ Register 1 and 2    |  |
| Measure value(N)        | Register  | ReadMN, WriteMN     | MN 1 $\rightarrow$ Register 1            |  |
| Measure value(S)        | Register  | ReadMS, WriteMS     | MS 1 $\rightarrow$ Register 1            |  |
| Measure value(F)        | Register  | ReadMF, WriteMF     | MF 1 $\rightarrow$ Register 1 and 2      |  |
| Integrated totals       | Register  | ReadCounter         | Counter 1 $\rightarrow$ Register 1 and 2 |  |

Based on the above mapping table, we have to set **Object Point Numbers** in IEC 60870-5-104 as below:

#### Point Settings

|       |          |        |                     | 🔂 Add | ð | Edit  | Clone | 🖞 Delete | 1 Move |
|-------|----------|--------|---------------------|-------|---|-------|-------|----------|--------|
| Index | Memory / | Access | Object Type         |       |   | IOA   |       |          |        |
| 1     | Read     | Write  | Single point        |       |   | 1-1   |       |          |        |
| 2     | Read     | Write  | Double point        |       |   | 1-1   |       |          |        |
| 3     | Read     | Write  | Step position       |       |   | 1-1   |       |          |        |
| 4     | Read     | Write  | Bitstring of 32 bit |       |   | 1-1   |       |          |        |
| 5     | Read     | Write  | Measure value(N)    |       |   | 1-1   |       |          |        |
| 6     | Read     | Write  | Measure value(S)    |       |   | 1-1   |       |          |        |
| 7     | Read     | Write  | Measure value(F)    |       |   | 1-1   |       |          |        |
| 8     | Read     | Write  | Integrated totals   |       |   | 1 - 1 |       |          |        |

### Moxa Tech Note MGate 5114 with IEC 60870-5-104 SCADA

### Step 5. I/O Data Mapping

After protocol 1 and 2 settings, go to **I/O Data Mapping** to check whether the mapping table is correct. There are two dataflow directions; they are "Read" and "Write" respectively. In this table, make sure all of IEC 60870-5-104 object points are mapping to Modbus commands correctly.

| Data flow                                | <i>i</i> direction           | IEC60870-5-10                          | 4 Client> Modbus           | RTU/AS             | CII Slave     | e V                                     |
|------------------------------------------|------------------------------|----------------------------------------|----------------------------|--------------------|---------------|-----------------------------------------|
| Mapping address arrangement              | Autor                        | natic 🔻                                |                            |                    |               |                                         |
|                                          | write                        |                                        |                            | V                  | vrite         | ©<br>时                                  |
| Your device :<br>IEC60870-5-104 Client   | Role 1 of MG<br>IEC60870-5-1 | Gate 5114 :<br>104 <mark>Server</mark> | Role 2 of MG<br>Modbus RTU | ate 5114<br>/ASCII | 4 :<br>Master | Your device :<br>Modbus RTU/ASCII Slave |
| Туре                                     | IOA Internal Ad              | dress Data Size                        | Name Fu                    | inction I          | nternal A     | ddress Quantity                         |
| Single point (value)                     | 1 - 1 0 0                    | 1 bytes                                | WriteSP                    | 5 (                | ) (           | 0 1 bytes                               |
| Double point (value)                     | 1-111                        | 1 bytes                                | WriteDP                    | 15 1               | 1             | 1 1 bytes                               |
| Step position (value)                    | 1 - 1 2 3                    | 2 bytes                                | WriteStep                  | 6 2                | 2;            | 3 2 bytes                               |
| Bitstring of 32 bit (value)              | 1 - 1 47                     | 4 bytes                                | WriteBS32                  | 16 4               | 4             | 7 4 bytes                               |
| Measure value(N) (value                  | ) 1 - 1 89                   | 2 bytes                                | WriteMN                    | 6 8                | 3             | 9 2 bytes                               |
| Measure value(S) (value                  | ) 1 - 1 10 11                | 1 2 bytes                              | WriteMS                    | 6 1                | 10            | 11 2 bytes                              |
| Measure value(F) (value                  | ) 1 - 1 1218                 | 5 4 bytes                              | WriteMF                    | 16 1               | 12            | 15 4 bytes                              |
| Data flow<br>Mapping address arrangement | direction<br>Autom           | IEC60870-5-104                         | l Client < Modbus          | RTU/AS             | CII Slave     |                                         |
| Your device :                            | Role 1 of MGa                | ate 5114 :                             | Role 2 of MG               | r<br>ate 5114      | Pead          | Your device :                           |
| IEC60870-5-104 Client                    | IEC60870-5-1                 | 04 Server                              | Modbus RTU                 | ASCII              | Master        | Modbus RTU/ASCII Slave                  |
| Type                                     | IOA Internal Add             | Iress Data Size                        | Name                       | Function           | n Interna     | Address Quantity                        |
| Single point (value)                     | 1-10.0                       | 1 bytes                                | ReadSP                     | 1                  | U             | U 1 bytes                               |
| Double point (value)                     | 1-11.1                       | 1 bytes                                | ReadDP                     | 1                  | 1             | 1 1 bytes                               |
| Step position (value)                    | 1 - 1 23                     | 2 bytes                                | ReadStep                   | 3                  | 2             | 3 2 bytes                               |
| Bitstring of 32 bit (value)              | 1 - 1 47                     | 4 bytes                                | ReadBS32                   | 3                  | 4             | . 7 4 bytes                             |
| Measure value(N) (value)                 | 1-189                        | 2 bytes                                | ReadMN                     | 3                  | 8             | 9 2 bytes                               |
| Measure value(S) (value)                 | 1 - 1 1011                   | 2 bytes                                | ReadMS                     | 3                  | 10            | . 11 2 bytes                            |
| Measure value(F) (value)                 | 1 - 1 12 15                  | 4 bytes                                | ReadMF                     | 3                  | 12            | 15 4 bytes                              |
| Integrated totals (value)                | 1 - 1 16 . 19                | 4 bytes                                | ReadCounter                | 3                  | 16            | . 19 4 bytes                            |

#### MGate 5114 with IEC 60870-5-104 SCADA

For example, Modbus RTU Master sends a "ReadSP" to read the value from the Modbus slave device. If IEC 60870-5-104 Client wants to read the value through the "Single point IOA 1", **the settings of internal address should be the same**. If you want to make adjustments, please change the default arrangement "Automatic" to "Manual" first, then you can adjust the Internal Address.

| Data flow direction IEC60870-5-104 Client < Modbus RTU/ASCII Slave V |         |                     |                      |                |  |                            |                        |             |         |                                                |
|----------------------------------------------------------------------|---------|---------------------|----------------------|----------------|--|----------------------------|------------------------|-------------|---------|------------------------------------------------|
| Mapping address arrangement                                          |         | A                   | utomatic             | ▼              |  |                            |                        |             |         |                                                |
|                                                                      | ľ       | Pead                |                      |                |  |                            | r                      | Pead        |         | ©<br>₽                                         |
| Your device :<br>IEC60870-5-104 Client                               | R<br>IE | ole 1 of<br>EC60870 | MGate 5<br>)-5-104 § | 114 :<br>erver |  | Role 2 of MG<br>Modbus RTU | iate 5114<br>I/ASCII N | :<br>laster |         | Your device :<br>Modbus RTU/ASCII <b>Slave</b> |
| Туре                                                                 | IOA     | Interna             | Address              | Data Size      |  | Name                       | Function               | Internal    | Address | Quantity                                       |
| Single point (value)                                                 | 1 - 1   | 0                   | 0                    | 1 bytes        |  | ReadSP                     | 1                      | 0           | 0       | 1 bytes                                        |
| Double point (value)                                                 | 1 - 1   | 1                   | 1                    | 1 bytes        |  | ReadDP                     | 1                      | 1           | 1       | 1 bytes                                        |
| Step position (value)                                                | 1 - 1   | 2                   | 3                    | 2 bytes        |  | ReadStep                   | 3                      | 2           | 3       | 2 bytes                                        |
| Bitstring of 32 bit (value)                                          | 1 - 1   | 4                   | 7                    | 4 bytes        |  | ReadBS32                   | 3                      | 4           | 7       | 4 bytes                                        |
| Measure value(N) (value)                                             | 1 - 1   | 8                   | 9                    | 2 bytes        |  | ReadMN                     | 3                      | 8           | 9       | 2 bytes                                        |
| Measure value(S) (value)                                             | 1 - 1   | 10                  | 11                   | 2 bytes        |  | ReadMS                     | 3                      | 10          | . 11    | 2 bytes                                        |
| Measure value(F) (value)                                             | 1 - 1   | 12                  | 15                   | 4 bytes        |  | ReadMF                     | 3                      | 12          | . 15    | 4 bytes                                        |
| Integrated totals (value)                                            | 1 - 1   | 16                  | 19                   | 4 bytes        |  | ReadCounter                | 3                      | 16          | 19      | 4 bytes                                        |

Page 10 of 29

# 5 Simulation of IEC 60870-5-104 Setting by PcVue

Here, PC1 runs PcVue as IEC 60870-5-104 Client, trying to connect the MGate 5114. The following shows how to configure IEC 60870-5-104 Client. For PcVue, click **Configure**  $\rightarrow$  **Communication**  $\rightarrow$  **IEC 60870-5-104** to establish a connection.

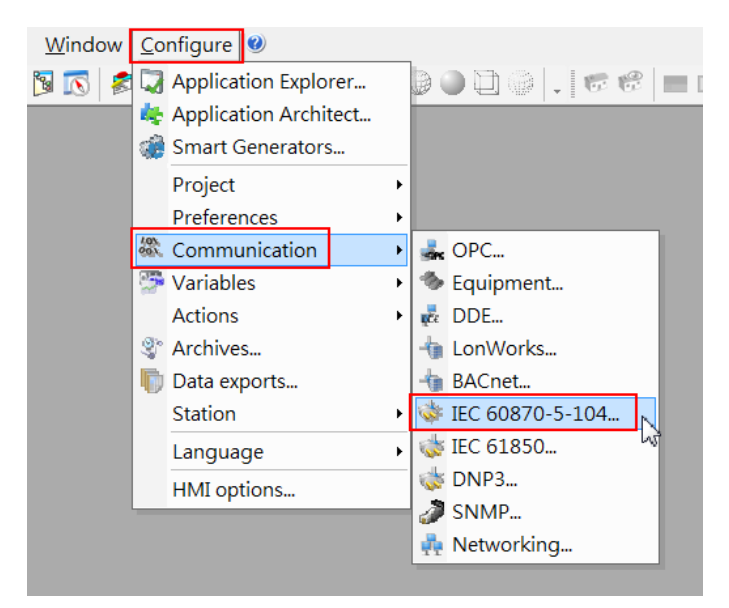

Click "New network" to add an IEC 60870-5-104 network.

| 🤡 PcVue - IEC 60870-5-104 |                                                                             |
|---------------------------|-----------------------------------------------------------------------------|
| File View                 |                                                                             |
| IEC 60870-5-104           |                                                                             |
| Settings                  | 🗱 Network creation                                                          |
| New network               | General Advanced Traces                                                     |
|                           | Name<br>MGate5114<br>Description<br>Activate at start-up<br>OK Cancel Apply |

### Moxa Tech Note MGate 5114 with IEC 60870-5-104 SCADA

| 🍃 PcVue - IEC 60870-5-104                                                                               | Name of Street, or other                                                                                                    | 100000000000      | NUMBER OF STREET, SQUARE, ST |
|----------------------------------------------------------------------------------------------------|----------------------------------------------------------------------------------------------------|-------------------|------------------------------|
| File View                                                                                               |                                                                                                    |                   |                              |
| IEC 60870-5-104<br>Settings<br>New network                                                              | ⊞-₩ IEC 60870-5-104                                                                                                    | Name<br>MGate5114 | Description                  |
| MGate5114<br>MGate5114<br>Kew device<br>Start network<br>Kemove<br>Mapping<br>Properties<br>Copy<br>Cut | Device creation          General       Advanced       Traces         Name       Address3       Description         IP address       10 . 14         IV Activate at start-up | 4.36.17           |                              |

Click "**New device**" to create a device. Input name and input the MGate 5114's IP address.

Click "Add Sector" to create a Sector. Input "Common address of ASDU" as 3, which is the same as that of the MGate 5114.

| E-₩ IEC 60870-5-104                                                                                                    | Address3             |             |         |       |  |  |
|----------------------------------------------------------------------------------------------------|----------------------|-------------|---------|-------|--|--|
| ⊡-∰ MGate5114<br>∰ Address3                                                                                              | 1                    |             |         |       |  |  |
|                                                                                                    | Name                 | Description | Address | State |  |  |
| Sector creation<br>General Advanced<br>Name<br>Sector03<br>Description<br>Common address of<br>3<br>V Activate at start- | Traces<br>ASDU<br>up |             |         |       |  |  |

#### MGate 5114 with IEC 60870-5-104 SCADA

Select MGate5114 network, click "**Start network**" and SCADA will try to connect the MGate 5114. If the MGate 5114 is connected, the **State** would show "**Connected**".

| Ver - IEC 60870-5-104     |                       |             | And the second second second second second second second second second second second second second second second | and the second second |           |
|---------------------------|-----------------------|-------------|----------------------------------------------------------------------------------------------------|-----------------------|-----------|
| <u>F</u> ile <u>V</u> iew |                       |             |                                                                                                    |                       |           |
| MGate5114                 | E-102 IEC 60870-5-104 |             | MGate                                                                                                    | 5114                  |           |
| New device                | Address3              | ja k        |                                                                                                    |                       |           |
| Start network             |                       | Name        | Description                                                                                                    | Address               | State     |
| Stop network              |                       | ⊌s Address3 |                                                                                                    | 10.144.36.17:2404     | Connected |
| Remove                    |                       |             |                                                                                                    |                       |           |
| 🝺 Mapping                 |                       |             |                                                                                                    |                       |           |
| 🙀 Properties              |                       |             |                                                                                                    |                       |           |
| 📄 Сору                    |                       |             |                                                                                                    |                       |           |
| 😽 Cut                     |                       |             |                                                                                                    |                       |           |

Click **Mapping** and an IEC 60870-5-104 object window will pop up. You can see several object points that are detected by the PcVue after making a connection according to the IEC 60870-5-104 communication characteristics. The objects include single-point information, double-point information, etc. They should be the same IEC 60870-5-104 server objects (MGate 5114).

| <u>F</u> ile <u>V</u> iew |                                                |                                                     |                     |                   |           |
|---------------------------|------------------------------------------------|-----------------------------------------------------|---------------------|-------------------|-----------|
| MGate5114                 | □ ₩ IEC 60870-5-104 □ # MGate5114 □ # Address3 | j.<br>€                                             | MGa                 | ate5114           |           |
| Start network             |                                                | Name                                                | Description         | Address           | State     |
| Start network             |                                                | 🎼 Address3                                          |                     | 10.144.36.17:2404 | Connected |
| Stop network              |                                                |                                                     | -                   |                   |           |
| 💏 Remove                  | U MGate5114 IEC 608                            | 370-5-104 mapping                                   |                     |                   |           |
| 🔰 Mapping                 | 🖃 🎼 Address3                                   |                                                     |                     | Name              |           |
| 🙀 Properties              | E Sector03                                     | information (SP) [1.2.20]                           |                     | 012 1             |           |
| Copy                      | Double-poin                                    | t information (DP) [3,4,31]                         |                     |                   |           |
| de Cut                    | - 💋 Step position                              | information (STPV) [5,6,                            | 32]                 |                   |           |
| - B Cut                   | Bitstring of a                                 | 32 bits (BSV) [7,8,33]<br>lue, normalized value (MN | V) [9 10 34]        |                   |           |
|                           | - 💋 Measured va                                | lue, scaled value (MSV) [1                          | 1,12,35]            |                   |           |
|                           | 📁 Measured va                                  | lue, short floating point val                       | ue (MFP) [13,14,36] |                   |           |
|                           | Integrated to                                  | uais (11) [10,10,37]                                |                     |                   |           |
|                           |                                                |                                                     |                     | < Ⅲ ►             |           |
|                           | "Single-point informat                         | tion (SP) [1,2,30]" of Ad                           | ddress3.Sector03    | 1 item:           | - F       |

#### MGate 5114 with IEC 60870-5-104 SCADA

Create variables to show the values for these points with the following steps: For example, choose Single Point IOA 1, right-click and select **"Create variable"**.

| 🕼 MGate5114 IEC 60870-5-104 mapping                                                                                                    |              |                                                           |
|----------------------------------------------------------------------------------------------------|--------------|-----------------------------------------------------------|
| Address3<br>Sector03<br>Double-point information (SP) [1,2,30]<br>Double-point information (DP) [3,4,31]<br>Step position information (STPV) [5,6,32]<br>Bitstring of 32 bits (BSV) [7,8,33]<br>Measured value, normalized value (MIVV) [9,10,34]<br>Measured value, scaled value (MSV) [11,12,35]<br>Measured value, scaled value (MSV) [11,12,35]<br>Measured value, scale value (MSV) [11,12,35]<br>Measured value (MSV) [11,12,35]<br>Measured value | Name Variabl | ble<br>Variable selector<br>Create variable<br>Unmap item |
| "Single-point information (SP) [1,2,30]" of Address3.Sector                                                                                                    | 03           | 1 item                                                    |

Choose "Use the full hierarchical name" and click OK.

| Decreate variable                                                  |  |  |  |  |  |  |
|--------------------------------------------------------------------|--|--|--|--|--|--|
| Variable name                                                      |  |  |  |  |  |  |
| O Use the full hierachical name as variable name                   |  |  |  |  |  |  |
| 🔽 Use network name as prefix                                       |  |  |  |  |  |  |
| 🔘 Customize the variable name                                      |  |  |  |  |  |  |
| MGate5114.Address3.Sector03.SP.1                                   |  |  |  |  |  |  |
| Hide this window (display again with [Shift] on variable creation) |  |  |  |  |  |  |
| OK Cancel                                                          |  |  |  |  |  |  |

#### MGate 5114 with IEC 60870-5-104 SCADA

Use the same method to create variables for other object points. **Open Configure → Application Explorer Windows**.

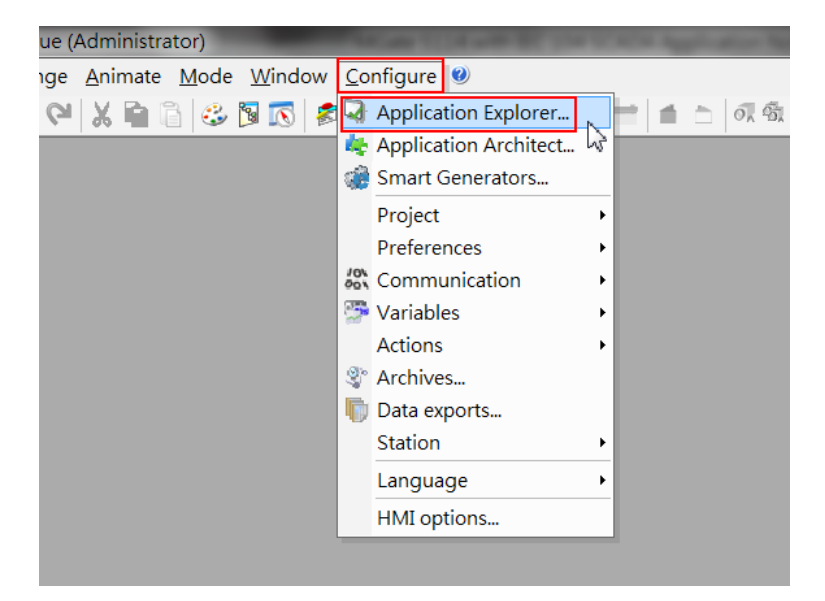

We can check each object's value as below:

| PcVue - Application Explore | r - [IEC104_MGate5114 project] |   |               |             |                     |                                     |
|-----------------------------|--------------------------------|---|---------------|-------------|---------------------|-------------------------------------|
| File View Windows           | Help                           |   |               |             |                     | - 8 ×                               |
| MGate5114.Addre             |                                | ^ | <br>  📬 🚮 🎺   | MGate511    | 4.Address3.Sector03 | .SP                                 |
| Add bit                     |                                | E | Name<br>300 1 | Description | Value<br>0          | Time stamp<br>20/09/18 18:20:28:695 |

# **6** Communication Test

#### 6.1 Read Single-Point Test

Modify Modbus Slave ID 1's Alias SP 1 status from  $0(OFF) \rightarrow 1(ON)$  as below:

#### < Modbus Slave-Single Point >

| ₽<br>D | S | P.mbs<br>: 1: F = 01 |       |        | × |
|--------|---|----------------------|-------|--------|---|
| F      |   |                      | Alias | 0x0000 |   |
|        | 1 |                      | SP 1  | 1      |   |
| 1      | 2 |                      |       |        | - |

You can go to the Diagnose page to check whether the value has been updated in the MGate IEC 60870-5-104 server.

#### <MGate IEC 60870-5-104 Diagnose>

# **:**•IEC60870-5-104 Server Diagnose

Auto refresh Refresh

Server Statictics

| Error Message                  | OK          |
|--------------------------------|-------------|
| Received Requests              | 59          |
| Sent Non-spontaneous Responses | 426         |
| Sent Spontaneous Responses     | 2           |
| Connected Client IP            | 10.144.36.1 |

Point Information

| Single          | Point    | •     |                     |              |                     |
|-----------------|----------|-------|---------------------|--------------|---------------------|
| IOA Value Flags |          | Flags | Time Tag            | Point Status | Time Updated        |
| 1               | ON VALID |       | 2018-09-20 17:57:37 | ок           | 2018-09-20 17:57:37 |

#### MGate 5114 with IEC 60870-5-104 SCADA

PcVue as IEC 60870-5-104 Client shows receiving the value "1(ON)" in the object.

| ⊟ 🤞 IEC104_MGate5114 project                                          |   |           | MGate5114.Add | ress3.Sector03.SP |
|-----------------------------------------------------------------------|---|-----------|---------------|-------------------|
| 🗈 🄐 Communication<br>🖆 🍱 Variables                                    |   | 彦 🖬 🖓 🥗   |               |                   |
| i - ♥ Variables tree<br>i ♥ MGate5114<br>i ♥ Address3<br>i ♥ Sector03 |   | Name<br>1 | Description   | Value<br>1        |
|                                                                       |   |           |               |                   |
|                                                                       | Ш |           |               |                   |
| <mark>- ∅ SP</mark><br>⊕ ∅ STPV<br>⊕ <b>∅</b> System                  |   | •         | III           |                   |

#### < PcVue SCADA Single Point Status>

#### 6.2 Read Double Point Test

Double point indicates 2-bit status; the status shows in the table below:

| 0 0 | Indeterminate or intermediate state |  |  |  |  |
|-----|-------------------------------------|--|--|--|--|
| 1 0 | Determined state OFF (0)            |  |  |  |  |
| 01  | Determined state <b>ON (1)</b>      |  |  |  |  |
| 11  | Indeterminate state                 |  |  |  |  |

Modify Modbus Slave ID 2's Alias DP 1\_Off status as "1" as below:

#### < Modbus Slave-Double Point >

| 🕎 C  | )P.mbs    |        | ×        |
|------|-----------|--------|----------|
| ID = | 2: F = 01 |        |          |
|      |           |        |          |
|      | Alias     | 0x0000 |          |
| 1    | DP 1_OFF  | 1      | =        |
| 2    | DP 1_On   | 0      | _        |
| · ·  |           |        | <b>v</b> |

Check the following status in the MGate's diagnose page

#### <MGate IEC 60870-5-104 Diagnose>

Point Information

| Double | Point | •     |                     |              |                     |
|--------|-------|-------|---------------------|--------------|---------------------|
| IOA    | Value | Flags | Time Tag            | Point Status | Time Updated        |
| 1      | Off   | VALID | 2018-09-21 10:30:53 | ОК           | 2018-09-21 10:30:53 |

#### MGate 5114 with IEC 60870-5-104 SCADA

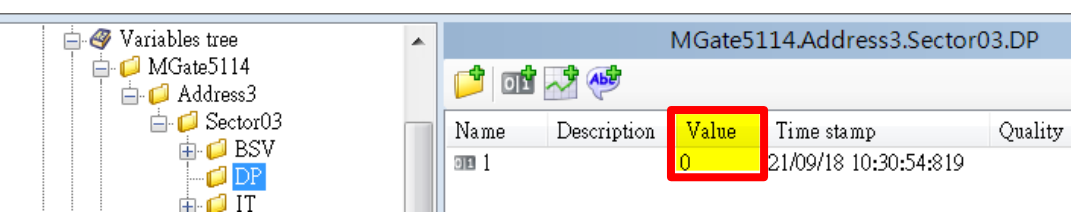

#### < PcVue SCADA Double Point Status >

Modify Modbus Slave ID 2's Alias DP 1\_On status as "1" as below:

#### < Modbus Slave-Double point >

| 🕎 C  | )P.mbs    |        | × |
|------|-----------|--------|---|
| ID = | 2: F = 01 |        |   |
|      |           |        |   |
|      | Alias     | 0x0000 |   |
| 1    | DP 1_OFF  | 1      | = |
| 2    | DP 1_On   | 1      | _ |
|      |           |        | · |

Check PcVue DP 1 status: its value is still 0, but Quality is "NS". It means this DP status is under "Indeterminate" State.

< PcVue SCADA Double Point Status >

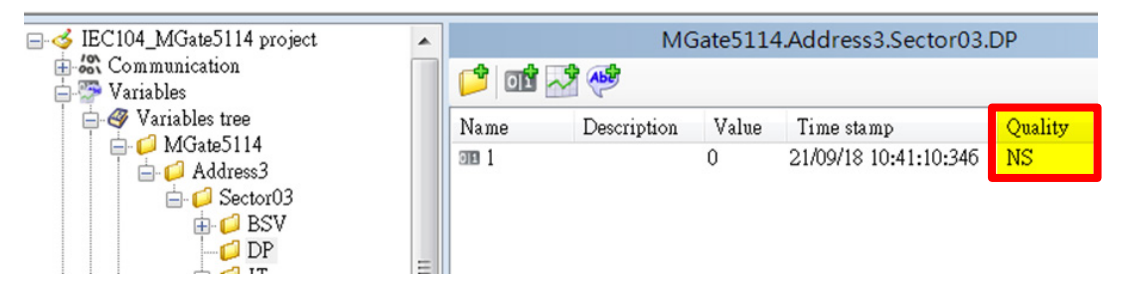

Modify Modbus Slave ID 2's Alias DP 1\_OFF status as "0" as below:

#### < Modbus Slave-Double Point >

| []]<br> D = | 0P.mbs<br>: 2: F = 01 |        | × |
|-------------|-----------------------|--------|---|
|             | Alias                 | 0x0000 |   |
| 1           | DP 1_OFF              | 0      | = |
| 2           | DP 1_On               | 1      | - |

#### MGate 5114 with IEC 60870-5-104 SCADA

Check PcVue DP 1 status; its value is 1:

| < PcVue SCADA Double Point Status >                                                                                                    |          |                                |             |            |                                     |         |  |
|----------------------------------------------------------------------------------------------------|----------|--------------------------------|-------------|------------|-------------------------------------|---------|--|
|                                                                                                    | <b>^</b> | MGate5114.Address3.Sector03.DP |             |            |                                     |         |  |
| Gesteree<br>Gesteree<br>Geste | -        | Name                           | Description | Value<br>1 | Time stamp<br>21/09/18 10:45:56:403 | Quality |  |

#### 6.3 Read Step Position Test

Modify Modbus Slave ID 3's Alias Step 1 status as "1" as below:

| 🕎 S  | Step.mbs    |        | × |
|------|-------------|--------|---|
| ID = | : 3: F = 03 |        |   |
|      | Alias       | 4x0000 |   |
| 1    | Step 1      | 1      | = |
| 2    |             |        | - |

< Modbus Slave-Step Position Point>

Check following status in the MGate's Diagnose page:

#### <MGate IEC 60870-5-104 Diagnose>

| Point                                              | Point Information |       |                     |    |                     |  |  |  |  |
|----------------------------------------------------|-------------------|-------|---------------------|----|---------------------|--|--|--|--|
| Step I                                             | Step Position 🔻   |       |                     |    |                     |  |  |  |  |
| IOA Value Flags Time Tag Point Status Time Updated |                   |       |                     |    | Time Updated        |  |  |  |  |
| 1                                                  | 1 (not transient) | VALID | 2018-09-21 10:58:14 | ок | 2018-09-21 10:58:14 |  |  |  |  |

Check PcVue DP 1 status; its value is 1:

| < | PcVue | SCADA | Step | Position | Status | > |
|---|-------|-------|------|----------|--------|---|
|---|-------|-------|------|----------|--------|---|

|                                                                 |          | MGa         | ate5114.4     | Address3.Sector03.S <sup>-</sup>    | TPV     |
|-----------------------------------------------------------------|----------|-------------|---------------|-------------------------------------|---------|
| i i i i i i i i i i i i i i i i i i i                           | 📬 वर्ष 🗸 | 2 🥵         |               |                                     |         |
| BSV<br>DP<br>DP<br>IT<br>MFP<br>MNV<br>MNV<br>MSV<br>SP<br>STPV | Name     | Description | Value<br>1.00 | Time stamp<br>21/09/18 10:58:15:156 | Quality |

#### MGate 5114 with IEC 60870-5-104 SCADA

 Step.mbs
 Image: Constraint of the step in the step in th

Modify Modbus Slave ID 3's Alias Step 1 status as "129" as below:

# < Modbus Slave-Step Position Point >

PcVue shows this point's raw data as 129.

| ☐ [] MGate5114                               | * |         | MGa         | ate5114.A | ddress3.Sector03.S    | TPV     |
|----------------------------------------------|---|---------|-------------|-----------|-----------------------|---------|
| Address<br>General Sector 03                 |   | 卢 न्य 🗸 | 7 📌         |           |                       |         |
| BSV                                          |   | Name    | Description | Value     | Time stamp            | Quality |
|                                              |   | ~ 1     |             | 129.00    | 21/09/18 11:20:24:327 |         |
| in<br>in<br>in<br>in<br>in<br>in<br>in<br>in |   |         |             |           |                       |         |
| 🖶 📁 MNV                                      |   |         |             |           |                       |         |
| 🖶 💋 MSV                                      |   |         |             |           |                       |         |
|                                              |   |         |             |           |                       |         |
| H- 🗾 SIPV                                    |   |         |             |           |                       |         |

#### < PcVue SCADA Step Position Status >

#### 6.4 Read MF Test

Modify Modbus Slave ID 7's Alias MF 1 status as "1.234" as below:

#### < Modbus Slave-MF Point >

| 🕎 N  | /IF.mbs   |        | × |
|------|-----------|--------|---|
| ID = | 7: F = 03 |        |   |
|      | Alias     | 4x0000 |   |
| 1    | MF 1      | 1.234  | = |
| 2    |           |        | - |

Check the following status in the MGate's diagnose page

#### <MGate IEC 60870-5-104 Diagnose>

| Point Infor | Point Information  |       |                     |              |                     |  |  |  |
|-------------|--------------------|-------|---------------------|--------------|---------------------|--|--|--|
| Measure Va  | Measure Value(F) V |       |                     |              |                     |  |  |  |
| IOA         | Value              | Flags | Time Tag            | Point Status | Time Updated        |  |  |  |
| 1           | 1.234              | VALID | 2018-09-21 13:12:43 | ок           | 2018-09-21 13:12:43 |  |  |  |

#### MGate 5114 with IEC 60870-5-104 SCADA

The value has been changed to 1.234

|                                                              | • | 📁 वर्ष 🗸 | MGate       | 5114.Addro     | ess3.Sector03.MFP                   |   |
|--------------------------------------------------------------|---|----------|-------------|----------------|-------------------------------------|---|
| BSV<br>DP<br>IT<br>MFP<br>MNV<br>MSV<br>SP<br>STPV<br>System |   | Name     | Description | Value<br>1.234 | Time stamp<br>21/09/18 13:12:43:642 | Q |

#### < PcVue SCADA Step Position Status >

#### 6.5 Write SP Test

In order for the variable to trigger a command, we should enable "Command" property. In the "General" tab, enable "Command".

| Bit variable MGate5114.Address3.Sector03.SP.1 | X        |
|-----------------------------------------------|----------|
| General Source Extended attributes Advanced   |          |
|                                               |          |
| Name<br>1                                     |          |
| Description                                   |          |
|                                               |          |
| Domain                                        |          |
|                                               | •        |
| Nature                                        | •        |
| Associated label                              |          |
|                                               | <b>-</b> |
| Command                                       |          |
| Alarm []                                      |          |
| Log                                           |          |
|                                               |          |
| OK Cancel                                     | Apply    |
|                                               |          |

### Moxa Tech Note MGate 5114 with IEC 60870-5-104 SCADA

| 🔝 Bit va | riable M0    | Gate5114.Address3.Sector03.SP.1 |
|----------|--------------|---------------------------------|
| General  | Source       | Extended attributes Advanced    |
|          |              |                                 |
| Sour     | `o           |                                 |
| M        | Gate5114     | ▼                               |
| IEC      | 60080 E 1    |                                 |
| IEC      | 00870-5-1    |                                 |
| De       | vice         |                                 |
| Ac       | ldress3      | ▼                               |
| Se       | ctor03       | ▼                               |
| Ob       | ject type    |                                 |
| Si       | ngle-point   | information (SP) [1,2,30] 🔹     |
| Inf      | ormation of  | bject address (IOA)             |
| 0        |              | 0 1                             |
| W        | riting infor | mation object address (IOA)     |
| 0        |              | 0 1                             |
|          |              |                                 |
|          |              |                                 |
|          |              |                                 |
|          |              |                                 |
|          |              |                                 |
|          |              |                                 |
|          |              | OK Cancel Apply                 |
|          |              |                                 |

In the "Source" tab, modify "Write information object address (IOA)" as 1:

In the "Advanced" tab, choose "Select before operate (SBO)" under IEC 60870-5-104  $\rightarrow$ Control:

| Bit variable MGate5114.Address3.Sector03.SP.1                                                                                                    | X     |
|----------------------------------------------------------------------------------------------------|-------|
| General Source Extended attributes Advanced                                                                                                    |       |
| Monitoring<br>Permanent scan for mimics<br>All stations<br>Server station<br>None<br>Networking<br>Clients<br>(No list selected)<br>Clients<br>(No list selected)<br>Control parameters<br>Control parameters<br>Control pirect execute (DE)<br>Qualifier (QU)<br>Control the fore operate (SBO)<br>Control the fore operate (SBO)<br>Control the fore operate (SBO)<br>Control the fore operate (SBO)<br>Control the fore operate (SBO)<br>Control the fore operate (SBO)<br>Control the fore operate (SBO)<br>Control the fore operate (SBO)<br>Control the fore operate (SBO)<br>Control the fore operate (SBO)<br>Control the fore operate (SBO) |       |
| <ul> <li>Time tagged</li> <li>Not time tagged</li> </ul>                                                                                                    |       |
|                                                                                                    |       |
| OK Cancel                                                                                                    | Apply |
|                                                                                                    | .:    |

#### MGate 5114 with IEC 60870-5-104 SCADA

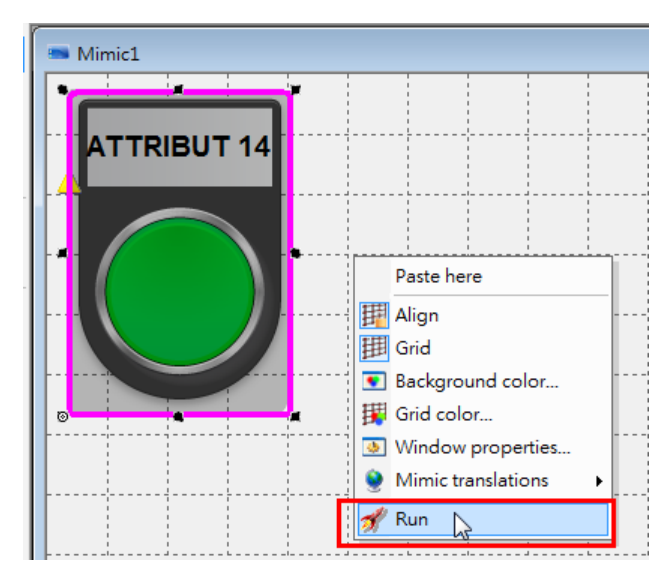

Right-click on Mimic to execute "**Run**" mode.

The rectangle will be Green, standing for SP 1 "1(On)".

| Mimic1      |          |
|-------------|----------|
| ATTRIBUT 14 | <b>A</b> |
|             |          |

Click the button, the rectangle will then be Red, standing for SP 1 "0(Off)".

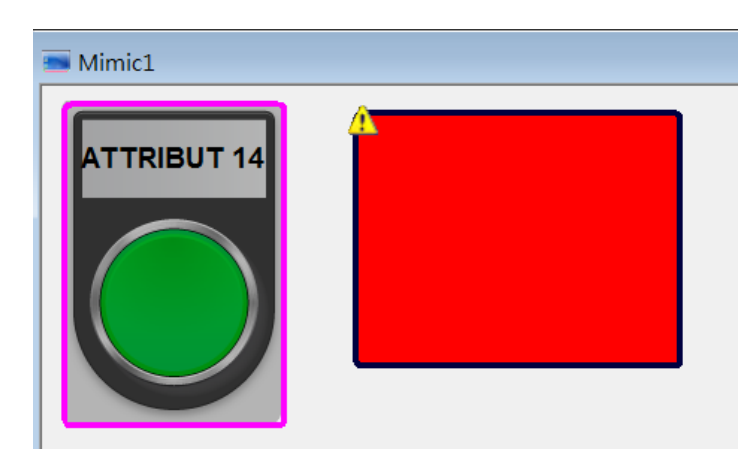

#### MGate 5114 with IEC 60870-5-104 SCADA

We can then check the following status:

#### <MGate IEC 60870-5-104 Diagnose>

| Point Information |
|-------------------|
|                   |

| Single Point |       |       |                     |              |                     |  |  |
|--------------|-------|-------|---------------------|--------------|---------------------|--|--|
| IOA          | Value | Flags | Time Tag            | Point Status | Time Updated        |  |  |
| 1            | OFF   | VALID | 2018-09-21 16:23:00 | ОК           | 2018-09-21 16:23:01 |  |  |

The value has been written to the Modbus Slave:

#### < Modbus Slave-Single Point >

| 🕎 S  | P.mbs       |        | ×        |
|------|-------------|--------|----------|
| ID = | : 1: F = 01 |        |          |
|      | Alias       | 0x0000 | <b>A</b> |
| 1    | SP 1        | 0      | Ξ        |

#### 6.6 Write DP Test

In DP 1's General tab, enable "Command".

| Bit variable MGate5114.Address3.Sector03.DP.1 |   |  |  |  |  |  |
|-----------------------------------------------|---|--|--|--|--|--|
| General Source Extended attributes Advanced   |   |  |  |  |  |  |
|                                               |   |  |  |  |  |  |
| Name                                          |   |  |  |  |  |  |
| Description                                   |   |  |  |  |  |  |
|                                               |   |  |  |  |  |  |
| Domain                                        |   |  |  |  |  |  |
| ▼                                             |   |  |  |  |  |  |
| Nature                                        |   |  |  |  |  |  |
| Associated label                              |   |  |  |  |  |  |
| •                                             |   |  |  |  |  |  |
| Command                                       |   |  |  |  |  |  |
| Alarm                                         |   |  |  |  |  |  |
| Log                                           |   |  |  |  |  |  |
|                                               |   |  |  |  |  |  |
| OK Cancel Apply                               | ] |  |  |  |  |  |
|                                               | : |  |  |  |  |  |

## Moxa Tech Note MGate 5114 with IEC 60870-5-104 SCADA

| 💀 Bit variable MGate5114.Address3.Sector03.DP.1                                                                                                    |
|----------------------------------------------------------------------------------------------------|
| General Source Extended attributes Advanced                                                                                                    |
| General       Source         Source       IEC 60870-5-104         Device       Address3         Address3       •         Sector       Sector         Sector03       •         Object type       Double-point information (DP) [3,4,31]         Information object address (IOA)       0         0       0         1       Writing information object address (IOA)         0       0 |
| OK Cancel Apply                                                                                                    |

In the Source tab, modify "Write information object address (IOA)" as 1:

In the Advanced tab, choose "Select before operate (SBO)" under IEC 60870-5-104  $\rightarrow$ Control:

| Bit variable MGate5114.Address3.Sector03.DP.1                                                                                                    | X         |
|----------------------------------------------------------------------------------------------------|-----------|
| General Source Extended attributes Advanced                                                                                                    |           |
| Seneral       Source       Extended attributes       Invalues         Image: Seneral scan for mimics       All stations       Seneral scan for mimics         Image: Seneral scan for mimics       None       Seneral scan for mimics         Image: Seneral scan for mimics       Seneral scan for mimics         Image: Seneral scan for mimicscan for mimics       Seneral scan for |           |
|                                                                                                    | ₹<br>Vlag |
|                                                                                                    | .::       |

#### MGate 5114 with IEC 60870-5-104 SCADA

Right-click on Mimic to execute "**Run**" mode. The rectangle shows Green, standing for DP 1 "1(On)".

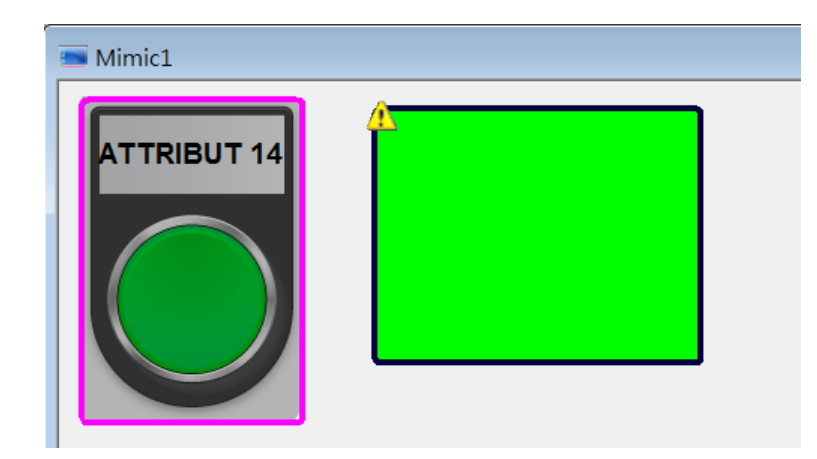

Click the button. The rectangle's turns Red, standing for DP 1 "0(Off)".

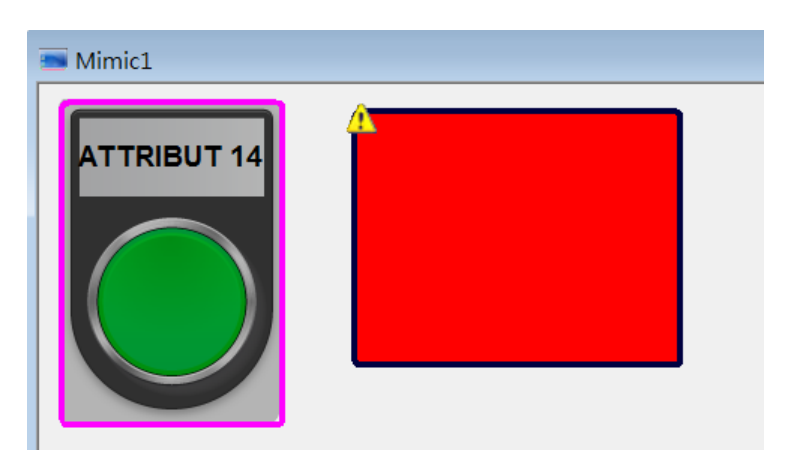

When Double Point shows "Off", we can check the following status:

#### <MGate IEC 60870-5-104 Diagnose>

Point Information

| Double | Point | •     |                     |              |                     |
|--------|-------|-------|---------------------|--------------|---------------------|
| IOA    | Value | Flags | Time Tag            | Point Status | Time Updated        |
| 1      | Off   | VALID | 2018-09-21 17:03:06 | ок           | 2018-09-21 17:03:07 |

#### MGate 5114 with IEC 60870-5-104 SCADA

| 🕎 C  | )P.mbs    |        | × |
|------|-----------|--------|---|
| ID = | 2: F = 01 |        |   |
|      |           |        |   |
|      | Alias     | 0x0000 |   |
| 1    | DP 1_OFF  | 1      | = |
| 2    | DP 1_On   | 0      | - |
|      |           |        |   |

#### < Modbus Slave-Double Point >

# 7 Troubleshooting Tool

#### 7.1 MGate Protocol Diagnose Introduction

In the MGate 5114 web console, there is "**Protocol Status**" to diagnose Protocol Status, which include two powerful troubleshooting tools, "**Protocol Diagnose**" and "**Protocol Traffic**", as below:

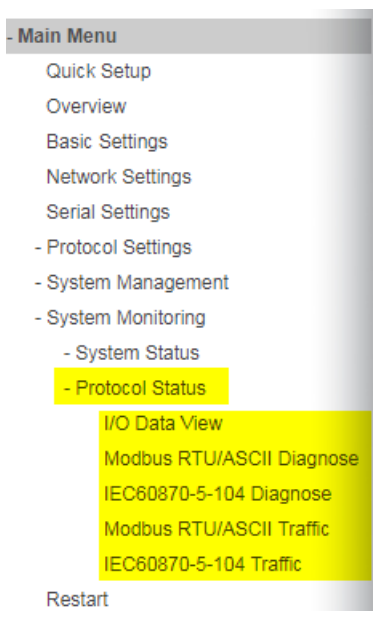

< Protocol Status >

In the "**IEC 60870-5-104 Diagnose**" web page, we can monitor IEC 60870-5-104 Server connection status and the Object Points status.

#### < IEC 60870-5-104 Server Diagnose >

#### MGate 5114 with IEC 60870-5-104 SCADA

| •IEC60870-5-10                 | 4 Server    |
|--------------------------------|-------------|
| Auto refresh Refresh           |             |
| Server Statictics              |             |
| Error Message                  | ок          |
| Received Requests              | 21          |
| Sent Non-spontaneous Responses | 148         |
| Sent Spontaneous Responses     | 0           |
| Connected Client IP            | 10.144.36.1 |
|                                |             |
| Point Information              |             |
| Qia ele Deiet                  |             |

| Single F | Point | •     |                     |              |                     |
|----------|-------|-------|---------------------|--------------|---------------------|
| IOA      | Value | Flags | Time Tag            | Point Status | Time Updated        |
| 1        | OFF   | VALID | 2018-09-20 16:29:15 | ОК           | 2018-09-20 16:30:28 |
|          |       |       |                     |              |                     |

## 7.2 MGate Traffic Monitor Introduction

In the "**IEC 60870-5-104 Traffic**" web page or "**Modbus RTU Traffic**" web page, these running communication traffics can be captured by clicking "Start". After clicking "Stop", we can export them in TXT file or PCAP file formats. the PCAP file can be executed by Wireshark tool, which helps to analyze the data easily.

#### • IEC60870-5-104 Traffic

| Start         Stop         Export TXT File         Export PCAP File         Ready to capture.           No.         Time         Send/Receive         Remote IP : port         Data           1         0.968         Receive         10.144.36.1:31533 68 0E 02 00 04 00 64 01 06 63 03 00 00 00 01 4           2         0.979         Receive         10.144.36.1:31533 68 0E 02 00 04 00 64 01 07 63 03 00 00 00 01 4 |  |
|----------------------------------------------------------------------------------------------------|--|
| No.         Time         Send/Receive         Remote IP : port         Data           1         0.968         Receive         10.144.36 1:31533 68 0E 02 00 04 00 64 01 06 63 03 00 00 00 01 14           2         0.979         Receive         10.144.36 1:31533 68 0E 04 00 04 00 64 01 07 63 03 00 00 00 01 14                                                                                                    |  |
| 1         0.968         Receive         10.144.36.1:31533         68 0E 02 00 04 00 64 01 06 63 03 00 00 00 01 4           2         0.979         Receive         10.144.36.1:31533         68 0E 04 00 04 00 64 01 07 63 03 00 00 00 01 4                                                                                                    |  |
| 2 0.979 Receive 10.144.36.1:31533 68 0E 04 00 04 00 64 01 07 63 03 00 00 00 01 4                                                                                                    |  |
|                                                                                                    |  |
| 3 0.979 Receive 10.144.36.1:31533 68 15 06 00 04 00 1E 01 14 63 03 00 01 00 00 08 B5 89 09 94 09 12                                                                                                    |  |
| 4 0.979 Receive 10.144.36.1:31533 68 15 08 00 04 00 1F 01 14 63 03 00 01 00 00 08 85 89 09 94 09 12                                                                                                    |  |
| 5 0.980 Receive 10.144.36.1:31533 68 16 0A 00 04 00 20 01 14 63 03 00 01 00 00 01 00 B8 B5 89 09 94 09 12                                                                                                    |  |
| 6 0.980 Receive 10.144.36.1:31533 68 19 0C 00 04 00 21 01 14 63 03 00 01 00 00 00 00 00 08 B5 89 09 94 09 12                                                                                                    |  |
| 7 0.980 Receive 10.144.36.1:31533 68 17 0E 00 04 00 22 01 14 63 03 00 01 00 00 00 00 B8 B5 89 09 94 09 12                                                                                                    |  |
| 8 0.980 Receive 10.144.36.1:31533 68 17 10 00 04 00 23 01 14 63 03 00 01 00 00 00 00 08 B5 89 09 94 09 12                                                                                                    |  |
| 9 0.980 Receive 10.144.36.1:31533 68 19 12 00 04 00 24 01 14 63 03 00 01 00 00 00 00 00 00 B8 B5 89 09 94 09 12                                                                                                    |  |
| 10 0.980 Receive 10.144.36.1:31533 68 0E 14 00 04 00 64 01 0A 63 03 00 00 00 01 4                                                                                                    |  |
| 11 0.983 Receive 10.144.36.1:31533 68 04 01 00 06 00                                                                                                    |  |

## Moxa Tech Note MGate 5114 with IEC 60870-5-104 SCADA

# **Modbus RTU/ASCII Traffic**

#### Auto scroll

| S   | tart  | Stop         | Export   | TXT File      | Export PCAP File Ready to capture. |
|-----|-------|--------------|----------|---------------|------------------------------------|
| No. | Time  | Send/Receive | Slave ID | Function Code | Data                               |
| 1   | 0.043 | Send         | 1        | 1             | 01 01 00 00 00 01 FD CA            |
| 2   | 0.084 | Receive      | 1        | 1             | 01 01 01 00 51 88                  |
| 3   | 0.133 | Send         | 2        | 3             | 02 03 00 00 00 01 84 39            |
| 4   | 0.176 | Receive      | 2        | 3             | 02 03 02 00 00 FC 44               |
| 5   | 0.182 | Send         | 3        | 3             | 03 03 00 00 00 01 85 E8            |
| 6   | 0.225 | Receive      | 3        | 3             | 03 03 02 00 01 00 44               |
| 7   | 0.243 | Send         | 4        | 3             | 04 03 00 00 00 02 C4 5E            |
| 8   | 0.286 | Receive      | 4        | 3             | 04 03 04 00 00 00 00 AF 33         |
| 9   | 0.312 | Send         | 5        | 3             | 05 03 00 00 00 01 85 8E            |
| 10  | 0.355 | Receive      | 5        | 3             | 05 03 02 00 00 49 84               |
| 11  | 0.373 | Send         | 6        | 3             | 06 03 00 00 00 01 85 BD            |
| 12  | 0.415 | Receive      | 6        | 3             | 06 03 02 00 00 0D 84               |
| 13  | 0.443 | Send         | 7        | 3             | 07 03 00 00 00 02 C4 6D            |
| 14  | 0.486 | Receive      | 7        | 3             | 07 03 04 00 00 00 00 9C 33         |
| 15  | 0.492 | Send         | 8        | 3             | 08 03 00 00 00 02 C4 92            |
| 16  | 0.540 | Receive      | 8        | 3             | 08 03 04 00 00 00 00 63 33         |

Copyright © 2019 Moxa Inc.